Gmail como cliente de correo

1. Ingresar a la cuenta de Gmail a donde llegarán también sus correos corporativos:

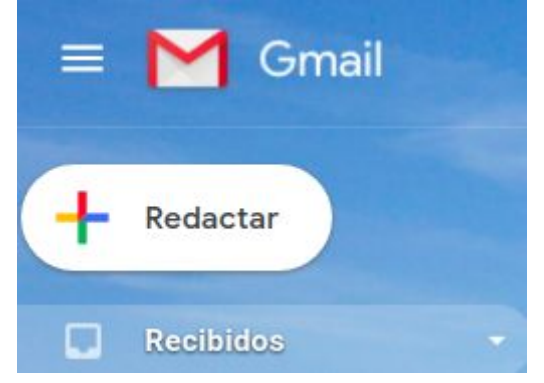

2. Click la rueda de Configuración

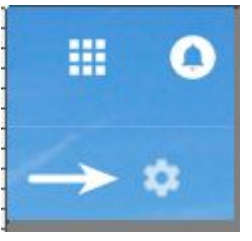

3. Click en configuracion

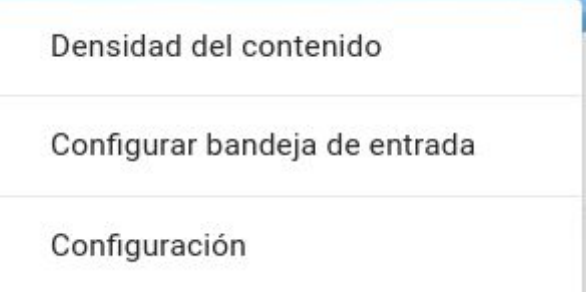

4. Click en cuentas e importación

Recibidos Cuentas e importación Filtros y direcciones bloqueadas

5. Click en añadir una cuenta de correo

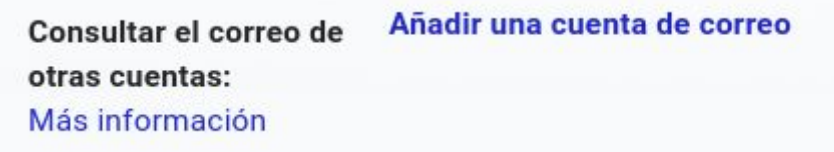

6. Introduzca la dirección completa de su correo corporativo y siguiente

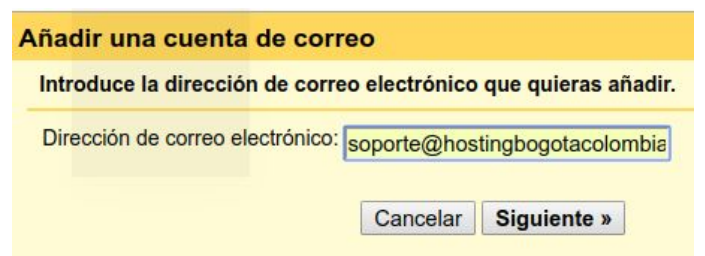

- 7. activar importar correos y siguiente
  - Importar correos electrónicos de mi otra cuenta (POP3)

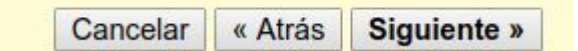

8. En el nombre de usuario, vuelva a escribir la **dirección completa** de la cuenta de correo y aségurese de tener correcta la contraseña de la cuenta

| Dirección de<br>correo<br>electrónico: | soporte@hostingbogotacolombia.com |  |
|----------------------------------------|-----------------------------------|--|
| Nombre de usuario:                     | soporte@hostingbogotacolombia     |  |
| Contraseña:                            | •••••                             |  |

9. Cambie el puerto a 995

Puerto: 995 T

10. Escriba SIEMPRE como nombre del servidor POP

## server2.hostingbogotacolombia.com

Servidor POP: server2.hostingbogotacolombia.c

11. Encienda la casilla utilizar siempre conexión segura (este paso es muy importante)

Utilizar siempre una conexión segura (SSL) para recuperar mensajes de correo electrónico. Más información

12. Opcional, escriba una etiqueta para que puede diferenciar los correos que ingresan por su cuenta corporativa, de los propios de Gmail

۲

Etiquetar los mensajes entrantes con: soporte

- 13. Click en Añadir Cuenta y espere a que Google se conecte al servidor
- 14. Si realizó correctamente la configuración, no recibirá ningún mensaje de error
- 15. Cuándo le pregunte si desea enviar mensajes a nombre de su cuenta corporativa, indique que NO (se ajustará más adelante en ésta misma guia)
- 16. Realice una prueba de recepción (tenga en cuenta que Gmail es bastante lento para recibir correos de otras cuentas)
- 17. Verá en su bandaje, después de unos minutos, su correo de prueba, más o menos así:

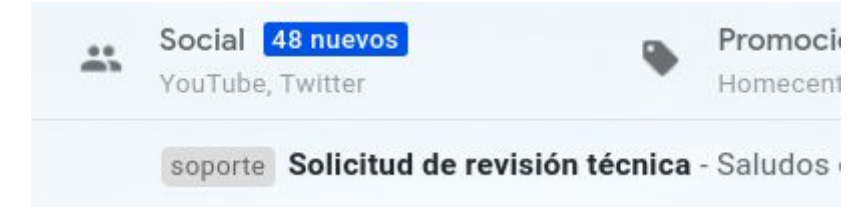

Para que al enviar lleve el nombre de su cuenta corporativa

1. Repita los pasos 1 al 4

.

2. Edite la información de su cuenta corporativa

soporte@hostingbogotacolombia.com (POP3)editar informaciónÚltima consulta: hace 7minutos. Ver historial Comprobar si tengo correo ahora

- 3. Vuelva a escribir la contraseña y de click en Guardar cambios
- 4. Ahora marque SI y siguiente

| Noullical cuella de colleo                                                  |                                                                      |  |  |
|-----------------------------------------------------------------------------|----------------------------------------------------------------------|--|--|
| ¿Te gustaría enviar correos también como soporte@hostingbogotacolombia.com? |                                                                      |  |  |
| Sí, quiero poder enviar mensajes No (puedes cambiar esta opción más ad      | s como soporte@hostingbogotacolombia.com.<br>delante)<br>Siguiente » |  |  |

5. Luego, indique como se verá su dirección el remitente

| Añadir otra dirección de correo tuya |                                                                                                    |  |  |  |  |  |  |
|--------------------------------------|----------------------------------------------------------------------------------------------------|--|--|--|--|--|--|
|                                      | Escribe los datos de tu otra dirección de correo electrónico.<br>(en el mensaje que envies se mostrarán tu nombre y tu dirección de correo)                                                                        |  |  |  |  |  |  |
|                                      | Nombre: Soporte Hosting Bogota Colombi                                                                                                    |  |  |  |  |  |  |
|                                      | Dirección de correo electronico: soporte@nostingbogotacolombia.com Interpretation de correo electronico: soporte@nostingbogotacolombia.com Interpretation de correo electronico: soporte@nostingbogotacolombia.com |  |  |  |  |  |  |
|                                      | Especificar otra dirección de respuesta (opcional)                                                                                                    |  |  |  |  |  |  |
|                                      | Cancelar Siguiente paso »                                                                                                    |  |  |  |  |  |  |

En nuestro caso el remitente lo verá así:

|   | Soporte Hosting Bogota Colombia                                                                       |
|---|----------------------------------------------------------------------------------------------------|
| s | Soporte Hosting Bogota Colombia <soporte@hostingbogota<br>colombia.com&gt;</soporte@hostingbogota<br> |
|   | Jue 28/02/2019 10:06 AM                                                                               |

6. Ahora cambie el puerto de salida a 465

: Puerto: 465 •

7. Vuelva a escribir el nombre del servidor

server2.hostingbogotacolombia.com en Servidor SMTP Configura tu correo para que se envíe a través de los servidores SMTP de hostingbogotacolombia.com Más información Servidor SMTP: server2.hostingbogotacolombia.c Puerto: 465 T 8. Reescriba el nombre de usuario y contraseña Nombre de usuario: soporte@hostingbogotacolombia Contraseña: 00 and for an annual sector COL /a Active conexion segura mediante SSL Conexión segura mediante <u>SSL</u> (recomendada) Añadir cuenta » 10. 11. seguidamente verá esta pantalla Añadir otra dirección de correo tuya Confirma la verificación y añade tu dirección de correo Enhorabuena, hemos localizado tu otro servidor y hemos verificado tus credenciales. Ahora solo queda un paso. Se ha enviado un mensaie con el código de confirmación a soporte@hostingbogotacolombia.com. [Volver a enviar el correo] Si quieres añadir tu dirección de correo, sigue uno de estos procedimientos: Escribe y verifica el código de Haz clic en el enlace del mensaje de ò confirmación confirmación Verificar Cerrar ventana

12. Busque el mensaje que le ha enviado Gmail, en la bandeja de entrada de Gmail

|                       | Principal | ** | Social 48 nuevos<br>YouTube, Twitter | ۰       | Promociones 50 n<br>Homecenter, Wish, Ba |
|-----------------------|-----------|----|--------------------------------------|---------|------------------------------------------|
| 🔲 ☆ 놀 Equipo de Gmail |           |    | soporte Confirmación de Gmail        | - Envia | ar correos como s                        |

13. Anote el código en un papel

## Confirmación de G soporte@hostingb‹

Equipo de Gmail <gmail-noreply para soporte -

Has solicitado añadir <u>soporte@h</u> Código de confirmación: 720083-

- 14. Repita los pasos 1 al 4
- 15. Ahora verá que frente a su cuenta corporativa aparece la opción Verificar, click en ella

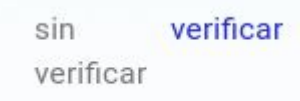

- 16. Escriba el código que tiene anotado y verificar
  - Escribe y verifica el código de confirmación

     720083
- 17. Pruebe a enviar correo desde Gmail, cambiando a su cuenta corporativa

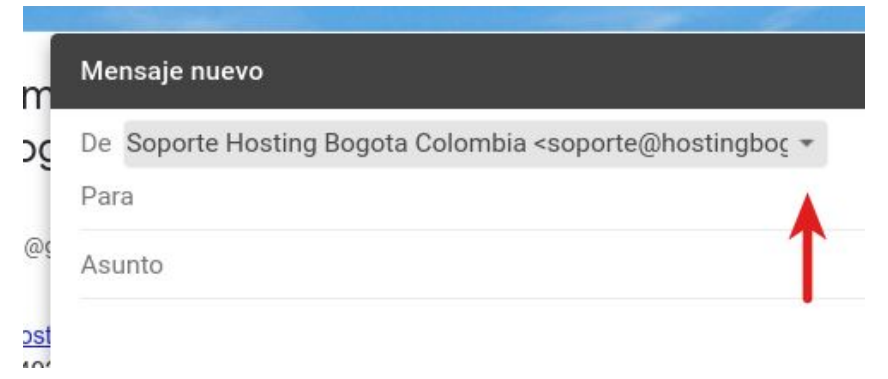

18. Observe que el remitente sólo verá su dirección de cuenta corporativa y no sabrá que está empleando Gmail para gestionarla:

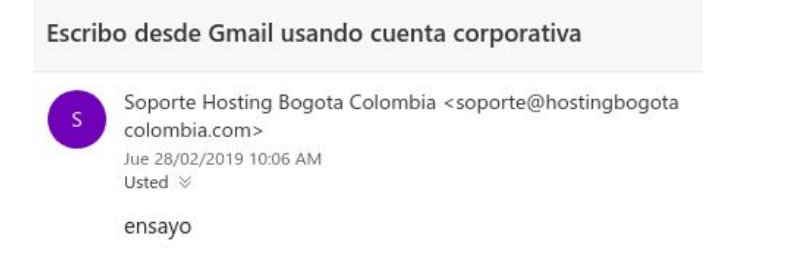

## *Nuevamente recordamos que gmail es bastante lento para enviar y especialmente para recibir correos corporativos... usted decide*